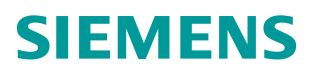

常问问题 • 1/ 2015

# 如何读取 410H 控制器状态灯

How to read the LEDs of 410H controller

http://support.automation.siemens.com/CN/view/zh/109095268

Copyright © Siemens AG Copyright year All rights reserved 目 录

| 1 | 读取 410-5H 故障灯的原理介绍   | 3 |
|---|----------------------|---|
| 2 | 例子程序的使用介绍            | 5 |
|   | 2.1 导入 SCL 数据源,生成功能块 | 5 |
|   | 2.2 组态相关的程序          | 7 |
|   | 2.3 修改图标和面板          | 9 |
|   | 2.4 单 410-5H 应用的设置   | 9 |

可靠、耐用的全能系统 AS 410 是 SIMATIC S7-400 系列一款独特的新产品, 特别针对 SIMATIC PCS 7 过程控制系统设计。该系统具有优秀的通用性,适用 于所有领域。

CPU 410-5H 过程控制器涵盖了传统 AS 412 至 AS 417 自动化系统的全部应用领域。其自动化性能可根据 SIMATIC PCS 7 过程对象 (PO) 数量灵活调整。

在系统维护时,需要知道 CPU 是否有故障,包括冗余的状态是否完好、IO卡件是否有故障,如果维护工程师定期打开控制柜巡检,这样比较直观,但是比较费时间且效率低,如果在 OS 画面上显示出 CPU 的指示灯,就可以实时了解CPU 的工作状态。

## 1 读取 410-5H故障灯的原理介绍

系统控制器运行过程中,控制器内部的各种不同信息都被保存在 CPU 的内部存储器中,并根据运行情况由控制器内部的操作系统实时进行更新。在 410H 中,这些内部信息也包含了 410H 的状态灯信息。

在系统提供的系统功能 SFC 中,功能 SFC51(RDSYSST)专门用于读取系统的状态信息。该功能块提供的 SSL-ID 功能码输入管脚用于设置需要读取的信息 类型,其中功能码 16#0074 可以用于读取控制器的状态灯(包括单 CPU 和冗余 CPU)。

关于 SFC51 的详细帮助请参考 Step7 在向帮助或有个系统提供的系统功能介绍。

| 参数         | 声明     | 数据类型   | 描述                                                                                                    |
|------------|--------|--------|----------------------------------------------------------------------------------------------------|
| REQ        | INPUT  | BOOL   | REQ = 1: 启动处理                                                                                                    |
| SSL-ID     | INPUT  | WORD   | 需要读取的系统状态功能码                                                                                                    |
| INDEX      | INPUT  | WORD   | 部分功能码中对象的类型或编<br>号                                                                                                    |
| RET_VAL    | OUTPUT | INT    | 如果执行 SFC 时出错,则<br>RET_VAL 将包含出错代码                                                                                     |
| BUSY       | OUTPUT | BOOL   | TRUE: 尚未完成读取                                                                                                    |
| SSL_HEADER | OUTPUT | STRUCT | 数据记录信息:<br>LENTHDR:单条数据记录长<br>度<br>N_DR:DR中记录的数据记录<br>的条数                                                             |
| DR         | OUTPUT | ANY    | 读取的数据记录存储区域:<br>•如果仅读取了SSL列表的单<br>条信息,则不能评估DR的<br>值,而只能评估<br>SSL_HEADER的值。<br>•否则,LENTHDR和N_DR<br>的乘积为已在DR中存储的字<br>节数 |

#### 图 1-1 SFC51 各引脚的说明

Copyright © Siemens AG Copyright year All rights reserved 也就是说,通过 SFC51(功能码 16#0074)读取的数据记录存储在 DR 中,每条数据记录都拥有上述的结构,每条数据记录通过 CPU\_LED\_ID 字节 1(LED 标识符)来标识该记录对应的具体 LED,通过评估记录的后两字节,即可判断该 LED 的当前状态。下面是在试验中得到的数据记录:

| R_ LAD/STL/FBD - [@DB51 "DB_LED_Status" 20150113_TEST_RuiLin_81\410H\CPU 410-5H\\DB51 ONLINE] |                                   |          |               |              |         |    |
|-----------------------------------------------------------------------------------------------|-----------------------------------|----------|---------------|--------------|---------|----|
| 🖬 File E                                                                                      | dit Insert PLC Debug View Options | Window H | lelp          |              |         |    |
| 🗅 🚅 🏪 🛃 🎒 👗 🖻 💼 🗠 🛥 🕅 🎽 🔁 🎥 🔐 🛛 🔛 🛄 🔛                                                         |                                   |          |               |              |         |    |
| Address                                                                                       | Name                              | Туре     | Initial value | Actual value | Comment |    |
| 0.0                                                                                           | SZL_Header.LENGTHDR               | WORD     | W#16#0        | W#16#0004    |         |    |
| 2.0                                                                                           | SZL_Header.N_DR                   | WORD     | W#16#0        | W#16#001C    |         |    |
| 4.0                                                                                           | CPU_LEDS[1].Data_record.index     | WORD     | W#16#0        | W#16#F802    |         |    |
| 6.0                                                                                           | CPU_LEDS[1].Data_record.led_on    | BYTE     | B#16#0        | B#16#00      | タ粉切り    |    |
| 7.0                                                                                           | CPU_LEDS[1].Data_record.led_blink | BYTE     | B#16#0        | B#16#00      | 一宗奴据证   | CX |
| 8.0                                                                                           | CPU_LEDS[2].Data_record.index     | WORD     | W#16#0        | W#16#F803    |         |    |
| 10.0                                                                                          | CPU_LEDS[2].Data_record.led_on    | BYTE     | B#16#0        | B#16#00      |         |    |
| 11.0                                                                                          | CPU_LEDS[2].Data_record.led_blink | BYTE     | B#16#0        | B#16#00      |         |    |
| 12.0                                                                                          | CPU_LEDS[3].Data_record.index     | WORD     | W#16#0        | W#16#F804    |         |    |
| 14.0                                                                                          | CPU_LEDS[3].Data_record.led_on    | BYTE     | B#16#0        | B#16#01      |         |    |
| 15.0                                                                                          | CPU_LEDS[3].Data_record.led_blink | BYTE     | B#16#0        | B#16#00      |         |    |
| 16.0                                                                                          | CPU_LEDS[4].Data_record.index     | WORD     | W#16#0        | W#16#F805    |         |    |
| 18.0                                                                                          | CPU_LEDS[4].Data_record.led_on    | BYTE     | B#16#0        | B#16#00      |         |    |
| 19.0                                                                                          | CPU_LEDS[4].Data_record.led_blink | BYTE     | B#16#0        | B#16#00      |         |    |
| 4                                                                                             |                                   |          |               |              |         |    |

# 中间是第4~26条数据记录

| I | 107.0 | CPU_LEDS[26].Data_record.led_blink | BYTE   | B#16#0           | B#16#00   |  |
|---|-------|------------------------------------|--------|------------------|-----------|--|
| I | 108.0 | CPU_LEDS[27].Data_record.index     | WORD   | W#16#0           | W#16#F117 |  |
| I | 110.0 | CPU_LEDS[27].Data_record.led_on    | BYTE   | B#16#0           | B#16#00   |  |
| I | 111.0 | CPU_LEDS[27].Data_record.led_blink | BYTE   | B#16#0           | B#16#00   |  |
| I | 112.0 | CPU_LEDS[28].Data_record.index     | WORD   | W#16#0           | W#16#F118 |  |
| I | 114.0 | CPU_LEDS[28].Data_record.led_on    | BYTE   | B#16#0           | B#16#00   |  |
| I | 115.0 | CPU_LEDS[28].Data_record.led_blink | BYTE   | B#16#0           | B#16#00   |  |
|   | 116.0 | CPU_LEDS[29].Data_rec( 💻 📂 🛠       | 約据につき  | <b>1</b> #16#0   | W#16#0000 |  |
|   | 118.0 | CPU_LEDS[29].Data_rec( 印/口 示号      | 치기여민구정 | <b>\$</b> \$16#0 | B#16#00   |  |
| _ |       |                                    |        |                  |           |  |

#### 图 1-2 SFC51 各引脚的说明

在上图里可以看到,第一个红色方框里的数据表示一个灯的状态,其中"INLEX"代表指示灯的类型,INDEX="W#16#F802"中的"F8"表示 RACK0 CPU的指示灯,"02"表示是"INTF内部故障"指示灯,"LED\_ON=B#16#0"表示该灯没有亮,"LED\_BLINK=B#16#0"表示该指示灯没有闪烁。与410-5H 相关 LED 标识符如下所示:

- W#16#0002: INTF(内部出错)
- W#16#0003: EXTF(外部出错)
- W#16#0004: RUN
- W#16#0005: STOP
- W#16#000B: BUS1F(总线接口1故障)
- W#16#000D: REDF(冗余出错)
- W#16#000E: MSTR(主站)
- W#16#000F: RACK0(机架号 0)
- W#16#0010: RACK1(机架号1)
- W#16#0011: RACK2(机架号 2)
- W#16#0012: IFM1F(接口出错接口模块 1)

W#16#0013: IFM2F(接口出错接口模块 2)

W#16#0015: MAINT(维护请求)

W#16#0017: BUS5F(总线接口5故障)

W#16#0018: BUS8F(总线接口 8 故障)

使用 SSL-ID=16#0074 读取冗余 CPU 的状态灯时, SSL\_HEADER 数据结构中 N\_DR= 16#001C, 即每次读取并存储在 DR 中的数据记录条数最大为 28 条。因此,设置接受 DR 的数据区间长度应该至少大于等于:

## LENTHDR×N\_DR=4×28=112 bytes

根据上述的 DR 数据记录结构来分析每条数据记录,并将其显示在 OS 上即可。

# 2 例子程序的使用介绍

由于 CFC 编程语言的特点,要用 SFC51 读取并分析数据记录比较困难,推荐 使用结构化编程语言 SCL 来实现,为了方便用户,本文将相关的 SCL 源程序例 子和 OS 的面板附在文档后面,对于 SCL 源程序的编程不做介绍。附件里内容 介绍如下:

- ◆ @SFC51\_LED\_410H: 采用 SCL 编写的读取 LED 的源代码,支持冗余 CPU 和单 CPU 两种类型的控制器,已经在 410-5H V8.1 CPU 测试通过;
- ◆ @\*.PDL 文件:专门为 PCS7 开发的上位显示图标和面板,需结合上述源代码一起使用,需要将它们拷贝到项目下所有 OS 站的画面目录下:

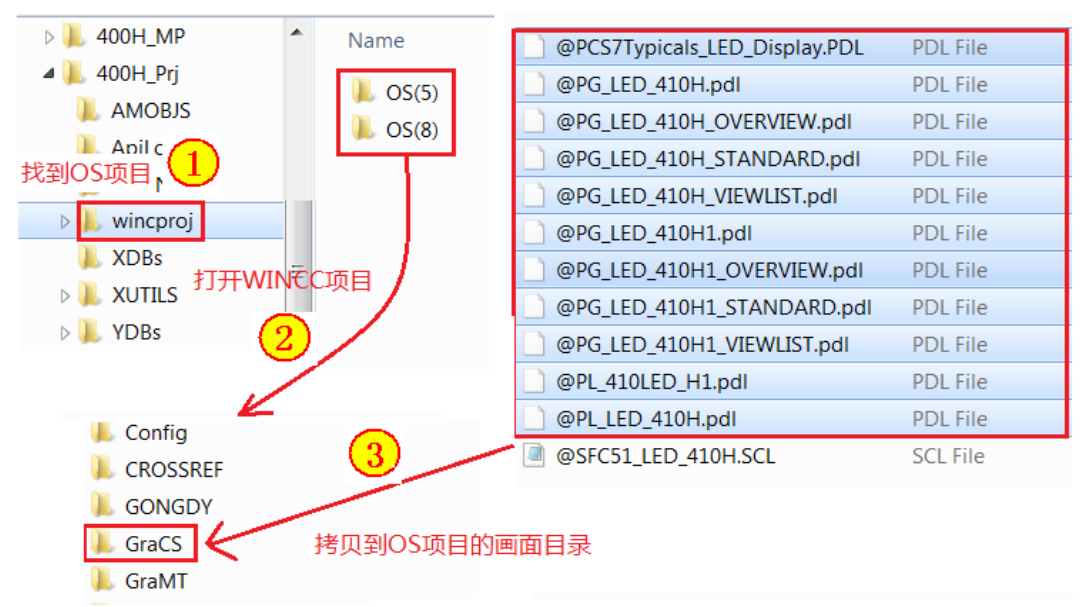

图 2-1 将画面文件拷贝到 OS 项目里

例子程序可以支持 410-5H 控制器做为冗余控制器或者单 CPU 使用,在 OS 编译时自动生成图标和面板,用户下面对例子程序的用法介绍如下:

#### 2.1 导入SCL数据源,生成功能块

在项目的设备视图下,选中 CPU 下的"Sources"文件夹,在右侧的空白处点 击鼠标右键,在快捷菜单里依次选择"Insert New Project"→"External Source",在打开的窗口里找到解压缩的 SCL 源文件,选择"Open"后,即可 成功导入 SCL 源程序。

| SIMATIC Manager - [20150113_LED_V80_OK (Component view) N:\V80_SP2\20150113]                                                                                                    |                                                                                                    |                                                                          |                                                                         |  |  |
|----------------------------------------------------------------------------------------------------|----------------------------------------------------------------------------------------------------|--------------------------------------------------------------------------|-------------------------------------------------------------------------|--|--|
| 🎒 File Edit Insert PLC Vie                                                                                                    | ew Options Window Help                                                                                                    |                                                                          |                                                                         |  |  |
| 🗅 🗃 🔡 🛲 🕹 🖻 💼                                                                                                    |                                                                                                    | 🚺  🔁 🛛 < No Filter >                                                     | 💽 🏹   🞇 🎰 🔣   🖷                                                         |  |  |
| □       20150113_LED_V80_OK         □       410H         □       Image: CPU 410-5H         □       Image: Sources         Image: CPU 410-5H         Image: Sources         Image: Sources | Open Object<br>Cut<br>Copy<br>Paste<br>Delete<br>Insert New Object<br>PLC<br>Access Protection<br>Compile<br>Export Source | Ctrl+Alt+O<br>Ctrl+X<br>Ctrl+C<br>Ctrl+V<br>Del<br>,<br>,<br>,<br>Ctrl+B | STL source<br>SCL source<br>SCL compile control file<br>External Source |  |  |
| 🋃 Insert external                                                                                                    | source                                                                                                    |                                                                          |                                                                         |  |  |
| Look in: 🚺 V81                                                                                                    | •                                                                                                    | . ← 🗈 💣 📰 -                                                              |                                                                         |  |  |
| Name                                                                                                    | 410H.SCL                                                                                                    | Date modified<br>1/24/2015 5:42 PM                                       | T)<br>SC                                                                |  |  |
| Files of type: Sou                                                                                                    | urces (*.awl;*.gr7;*.scl;*.inp;*.zg;*.sd                                                                                   | g;*.sd <b>▼</b> Cancel                                                   |                                                                         |  |  |

# 图 2-2 插入 SCL 程序源文件

打开 SCL 源程序后,找到功能块的符号名,在符号表里插入符号表和对应的 FB 块号,本文以 FB501 为例,块号推荐使用 500 以后的数字,不要与项目里已经 存在的块号冲突。如下所示:

| 😪 Symbol Editor - AS1 (Symbols) |                               |         |                      |                      |     | Set SCL - [@SFC51 LED 410H 20150113 LED V80 |                                            |
|---------------------------------|-------------------------------|---------|----------------------|----------------------|-----|---------------------------------------------|--------------------------------------------|
|                                 | Symbol 1                      | Fable E | dit Insert View O    | ptions Window —      | 者要  | ፤——致                                        | File Edit Insert PLC Debug View Opt        |
|                                 | 🚰 🗐 🎒 👗 🖻 💼 🗠 🖂 🛛 All Symbols |         |                      |                      |     |                                             |                                            |
| l                               | -                             |         |                      | · ·                  | _   | -                                           |                                            |
| l                               | 🔄 AS1                         | (Symbo  | ls) 20150113_LED_V80 | 0_OK\410H\CPU.410-5H |     |                                             |                                            |
| I                               |                               | Status  | Symbol /             | Address              | Dat | ta type                                     |                                            |
| I                               | 1                             |         | ALARM_8P             | SEB 35               | SFE | 3 35                                        | A % %                                      |
| I                               | 2                             |         | ChkREAL              | FC 260               | FC  | 260                                         | //Comunication (C) Sigmong AC 1000         |
| I                               | 3                             |         | CONEC                | FB 88                | FB  | 88                                          | //copyright (C) Stemens AG 1999.           |
| I                               | 4                             |         | CPU_RT               | FB 128               | FB  | 128                                         | // Plack banda                             |
| I                               | 5                             |         | LED_410H             | FB 501               | FB  | 501                                         | // BIOCK HEADER                            |
| I                               | 6                             |         | MOD_1                |                      | ED  | <b></b> 1                                   | //                                         |
| I                               | 7                             |         | MotL                 | FB 185( 状号随息 ,       | 推   | 存 50                                        | FUNCTION DI CONTENDA 1 OU                  |
| I                               | 8                             |         | OB_BEGIN             |                      | 2   | 10                                          | TITLE _ LIED 410H                          |
| I                               | 9                             |         | OB_END               | FC 280 FD 300 K/F    | 1   | 30                                          | IIITE - TED AION (( T                      |
| I                               | 10                            |         | PA_CPU               | FB 16                | FB  | 16                                          | 1 // 1<br>//57 tookligtur 10000 001001. // |
| I                               | 11                            |         | Pcs7Diln             | FB 1871              | FB  | 1871                                        | //5/_Caskiist:= '0680,06100'; //           |
| I                               | 12                            |         | PIDConL              | FB 1874              | FB  | 1874                                        | S7_m_c:= ·crue; //r                        |
|                                 | 13                            |         | PO_UPDAT             | FC 279               | FC  | 279                                         |                                            |
| 1                               | 14                            |         | PS                   | FB 89                | FB  | 89                                          |                                            |
| J                               | 15                            |         | RACK                 | FB 107               | FB  | 107                                         |                                            |

图 2-3 在符号表里定义 LED\_410H

Copyright © Siemens AG Copyright year All rights reserved 接下来,打开导入的 SCL 源文件,鼠标左键点击编译按钮,系统会生成 FB501 功能块。

| SCL - [@SFC51_LED_410H 20150113_TEST_RuiLin_81\410H\CPU 410-5H]         |
|-------------------------------------------------------------------------|
| 🔀 File Edit Insert PLC Debug View Options Window Help                   |
| □≥₽ @ ▷♀४฿€ @8₩₩₩ ₩ !<>! ! ₻■Ⅲ                                          |
|                                                                         |
|                                                                         |
| //Copyright (C) Siemens AG 1999. All Rights Reserved. Confiden          |
| //*************************************                                 |
| // Block header                                                         |
| //*************************************                                 |
| FUNCTION_BLOCK LED_410H                                                 |
| TITLE = 'LED_410H'                                                      |
| { // List of system attributes                                          |
| <pre>//S7_tasklist:= 'OB80,OB100'; // Block is called if there is</pre> |
| S7_m_c:= 'true'; // Block can be controlled and mo                      |
| S7_alarm_ui:= '1' // Setting for PCS 7 message dial                     |
| }                                                                       |
| AUTHOR: LOGGY_GONG                                                      |
| NAME: LED_410H                                                          |
| VERSION: '0.01'                                                         |
| FAMILY: CS2PA                                                           |
| KNOW_HOW_PROTECT                                                        |

图 2-4 编译 SCL 源生成 FB 块

## 2.2 组态相关的程序

在工厂视图里找到合适的层级,插入一个新的 CFC,在 Blocks 里找到编译生成的功能块(本例是 FB501),将它拖入到 CFC 里调用,将块的名字改成一个有意义的名字,这样在画面上生成图标时便于理解。

注意调用这个块的 CFC 要在某一层级下,并且层级下是有画面,否则无法自动 生成图标。

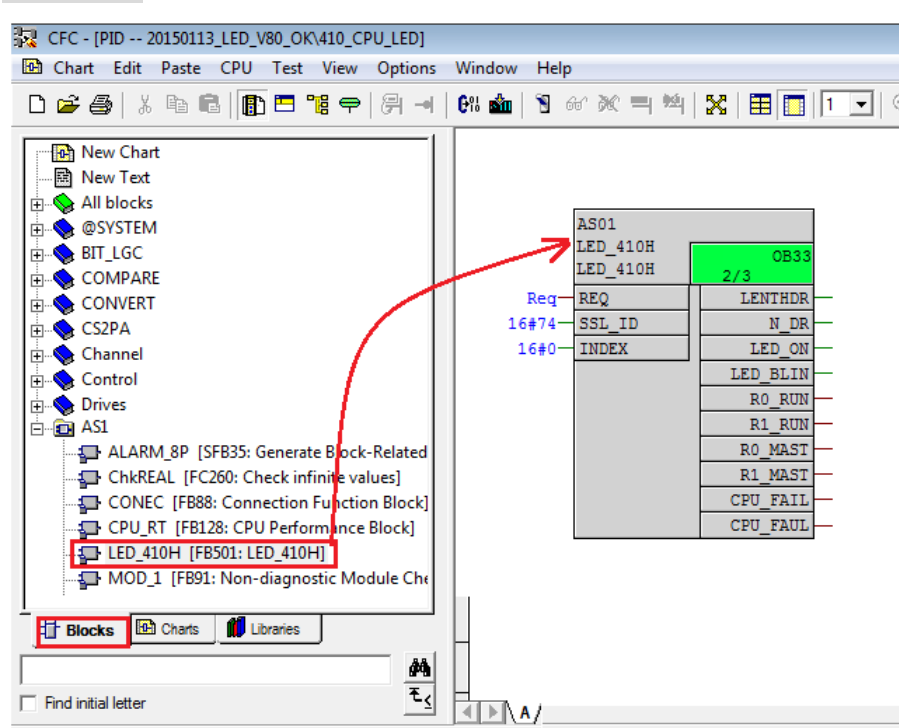

Copyright © Siemens AG Copyright year All rights reserved

## 图 2-5 CFC 里调用功能块

注意:由于调用 SFC51 将占用 CPU 系统资源,建议采用较慢循环周期的 OB 来 调用该 SFC51,例如 OB32,1 秒钟调用一次或更慢。

接下来,对报警进行相关设定,报警文本可以根据需要自己设定,相关的步骤和 解释如下图:

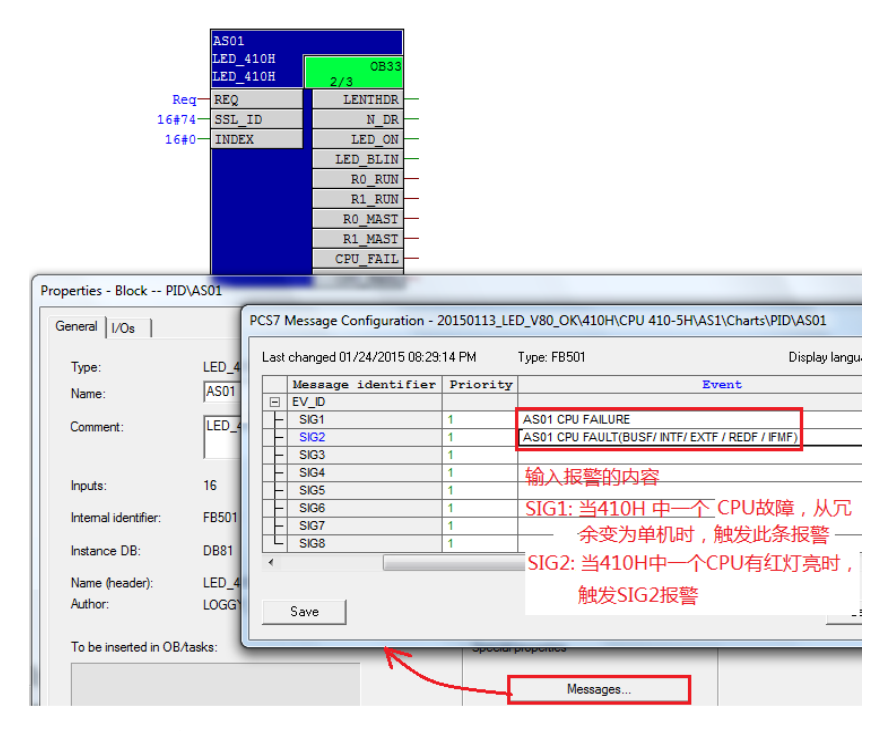

## 图 2-6 组态块的报警

接下来,对 CFC 进行编译、下载,对 OS 项目进行编译,这时在相关的画面上和下载,运行 OS 项目,最终上位显示效果如下图所示:

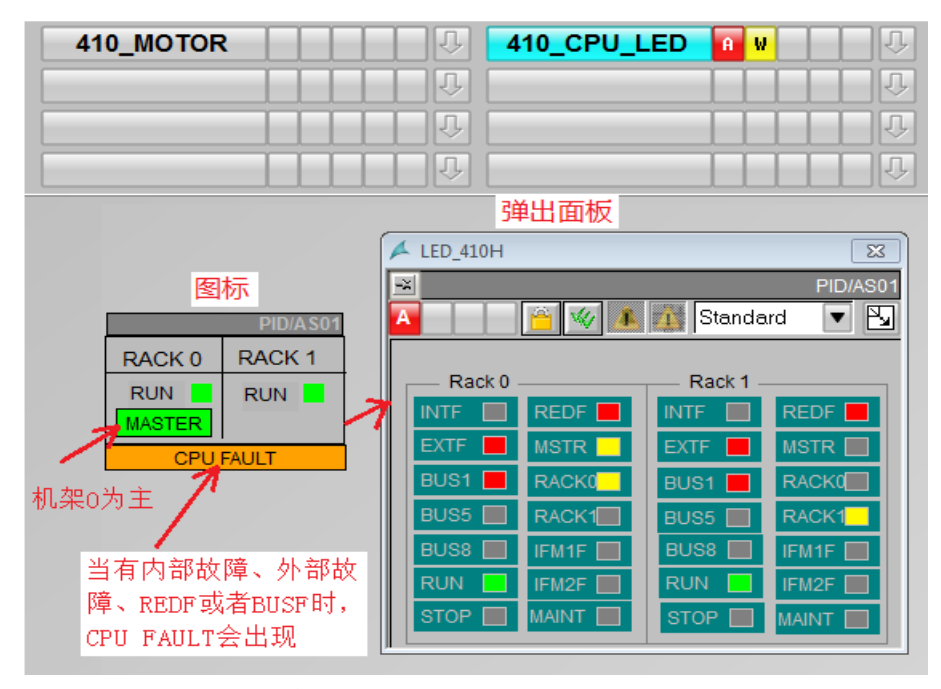

图 2-7 画面运行后的效果

## 2.3 修改图标和面板

Copyright © Siemens AG Copyright year All rights reserved

在项目执行过程中,用户可能对图标和面板中对象的颜色有自己的要求,这时需要做一些改动,例如:用户觉得机架的指示灯是黄颜色不合适,可以打开" PG\_LED\_410H\_STANDARD"画面进行修改,如果 PCS7 是中文版,也可以将 注释文本改为中文,如下图所示:

| Graphics Designer @PG_LED_410H_STANDARD.pdl                                                         |                                                                                                    |  |  |  |  |  |  |  |
|----------------------------------------------------------------------------------------------------|----------------------------------------------------------------------------------------------------|--|--|--|--|--|--|--|
| File Edit View Arran                                                                                | File Edit View Arrange Tools Window Help                                                                                    |  |  |  |  |  |  |  |
| E 🗈 🖻 🚰 🛃   🕨   🐰 🗈 🖭 🔊 🗠   🚑   1111 👯 🔲 🔂   🚼   🗞                                                  |                                                                                                    |  |  |  |  |  |  |  |
| i RACK11 · 🖫 🖫 🍼 🏏 🗛 🚽 i 臣 릐 市 业 후 아 Hel                                                            |                                                                                                    |  |  |  |  |  |  |  |
| @PG_LED_410H_STAND                                                                                  | ARD.pdl ×                                                                                                    |  |  |  |  |  |  |  |
| Rack 0<br>INTF REDF<br>EXTF MSTR<br>BUS1 RACK0<br>BUS5 RACK1<br>BUS8 FM1F<br>RUN FM1F<br>STOP MAINT | Rack 1   INTF   EXTF   MSTR   BUS1   RACK0   BUS5   RACK1   BUS8   IFM1F   RUN   IFM2F   STOP   MAINT                       |  |  |  |  |  |  |  |
| Object Properties                                                                                   |                                                                                                    |  |  |  |  |  |  |  |
| Properties Events                                                                                   | 显示文字                                                                                                    |  |  |  |  |  |  |  |
| Customized object<br>Geometry<br>Miscellaneous<br>UserDefined2                                      | Attribute 可以自定义 Static Dynamic Update Indir ont Color ont Size 12 ext RACKL ONCOLOR FLASHONCOLOR 3rt_NO 9.000000 指示灯的颜色可以改变 |  |  |  |  |  |  |  |

图 2-8 自定义指示灯的文本和颜色

如果还觉得图标里对象的颜色也需要修改,就需要打开@Pcs7typical 可以参考下面的 FAQ 进行自定义:

http://support.automation.siemens.com/CN/view/zh/16514590

如何创建自己的块图标自动的集成到过程画面中?

http://support.automation.siemens.com/CN/view/zh/26697820

如何使用模板画面 "@PCS7Typicals\*.pdl" 来创建块图标 (block icon)?

# 2.4 单 410-5H应用的设置

如果将附件的程序在单 410-5H 的应用时,需要将图标的类型设置为 2,如下 图所示:

| Properties - Block TES | T_410H\1 | R1 RUN —<br>R0 MAST —<br>R1 MAST —<br>CPU FAIL —<br>CPU FAUL — |
|------------------------|----------|----------------------------------------------------------------|
| General I/Os           |          |                                                                |
| Type:<br>Name:         | LED_410H | Block group:                                                   |
| Comment:               | LED_410H |                                                                |
| Inputs:                | 16       |                                                                |
| Internal identifier:   | FB501    | OCM                                                            |
| Instance DB:           | DB67     |                                                                |
| Name (header):         | LED_410H | Create block icon: 2                                           |
| Family:                | CS2PA    |                                                                |
| Author:                | LOGGY_GO | 单410 - 5H应用,输入"2"                                              |

LED\_410H LED\_410H

LED RO

REO

SSL ID 16#0 - INDEX

No\_req-

16#74-

## 图 2-9 设置图标的类型

另外,还要把 SIG1 的报警取消,因为功能在检测到读回的数据长度只有 14条 时会触发此报警,方法是在 Message class 里把它设置为"no message"。

| P | PCS7 Message Configuration - 20150113_LED_V80_OK\410H\CPU 410-5H\AS1\Charts\PID\AS01      |                    |                 |          |                                                |  |
|---|-------------------------------------------------------------------------------------------|--------------------|-----------------|----------|------------------------------------------------|--|
|   | Last changed 01/24/2015 08:33:43 PM Type: FB501 Display language: English (United States) |                    |                 |          |                                                |  |
|   |                                                                                           | Message identifier | Message class   | Priority | Event                                          |  |
|   |                                                                                           | EV_ID              |                 |          |                                                |  |
|   | F                                                                                         | SIG1               | < no message >  | 1        | AS01 CPU FAILURE                               |  |
|   | F                                                                                         | SIG2               | Alarm - high 💦  | 1        | AS01 CPU FAULT(BUSF/ INTF/ EXTF / REDF / IFMF) |  |
|   | F                                                                                         | SIG3               | Alarm - high    | 1        |                                                |  |
|   | F                                                                                         | SIG4               | Alarm - high 如果 | 是单41아    | H CPU应用,                                       |  |
|   | F                                                                                         | SIG5               | Alarm - high    |          |                                                |  |
|   | F                                                                                         | SIG6               | Alarm - high 需要 | 取消SIG1   | .报警                                            |  |
|   | F                                                                                         | SIG7               | Alarm - high    | 1        |                                                |  |
|   |                                                                                           | SIG8               | Alarm - high    | 1        |                                                |  |
|   | •                                                                                         |                    | 111             |          | •                                              |  |
|   |                                                                                           |                    |                 |          |                                                |  |
|   |                                                                                           |                    |                 |          | More>>                                         |  |
|   |                                                                                           |                    |                 |          |                                                |  |
|   |                                                                                           |                    |                 |          |                                                |  |
|   | Save Cased Help                                                                           |                    |                 |          |                                                |  |
|   |                                                                                           | 9040               |                 |          |                                                |  |
|   | _                                                                                         |                    |                 |          |                                                |  |

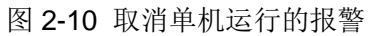